## ▶ PDF 加密設定(AcrobatDC 路徑:保護>進階>密碼加密)

## 1. 勾選限制編輯和列印文件

2. 允許列印: 高解析度

3. 變更權限密碼:輸入自訂密碼。存檔才算完成變更。

|   | 保護                         | 以密碼保護 🚺 移除隱藏的資訊 💽 進階遵項▼                                                                                | 日期日      |
|---|----------------------------|----------------------------------------------------------------------------------------------------|----------|
|   | 立教育大學」兩校整<br>區(原臺北市立教育     | 合而成,目前有天母校區(原引 1 密碼加密<br>大學),首任校長載遐齡博士。 2 認證加密                                                         | ^ 🖪      |
|   | 身是1968年創立之言<br>灣總督庭園語墨拉(   | 上北市立體育專科學校,博愛校 [ 文件安全性() ,                                                                             |          |
|   | 年創設的臺灣總督府                  | 國語學堂即「芝山巖學堂」。                                                                                          | •        |
|   | 1926年(日本大)<br>「創立三十周年紀念    | 至15年)校長志保田錐吉為紀念 =                                                                                      | <b>9</b> |
|   | 立臺北女子師範學校<br>之新學校,故將「創     | 文件開設                                                                                                   | ě0       |
|   | 碑,承載臺北市立大<br>來。「雖年碑,可證者    | □ 要求密碼來開設文件(0)<br>文件開設変碼(S):<br>未部等                                                                    |          |
|   | 週年最重要的史蹟,                  | 開設此文件不需要容碼。                                                                                            |          |
|   | 量北市 亚大学方:<br>立教育大學」 雨校整    | ###<br>☑ 限制編輯和列印文件。如果需要提更這些設定,您需要輸入容碼(R)。                                                              |          |
| ŀ | 區(原臺北市立教育                  | 允許列印(N): 高解析度 ▼                                                                                        |          |
|   | 考虑1908年前五之3<br>灣總督府國語學校(   | 允許變更(W): 無 ▼                                                                                           | 6        |
|   | 年創設的臺灣總督府<br>臺北市立大學乃:      | <ul> <li>□ 飲用複製文子、影像和具它內容(E)</li> <li>☑ 為視力不佳者飲用螢幕閱讀程式裝置的文字協助工具(V)</li> </ul>                          |          |
|   | 立教育大學」兩校整                  | 變更權限金碼(P): ******** 中                                                                                  |          |
|   | 區(原臺北市正教育<br>身是 1968 年創立之音 | 還項<br>相容性(B): Acrobat X 和更高版本 		 加密等级: 256-bit AES                                                     |          |
|   | 灣總督府國語學校(<br>年創設的臺灣總督府     | <ul> <li>● 加密所有文件內容(L)</li> </ul>                                                                      |          |
|   | 1945年,本校由                  | <ul> <li>加密除元資料以外的所有文件內容 (相告於 Acrobat 6 和更高版本)(M)</li> <li>僅加密檔案附件 (相告於 Acrobat 7 和更高版本)(F)</li> </ul> |          |
|   | 夜。1947年1月, 日<br>建立此「建國作人」  | 文件所有內容均縮加密,搜尋引擎將無法存取文件元資料。                                                                             |          |
|   |                            | 100月 100日 100日 100日 100日 100日 100日 100日                                                                |          |

- 4. 確認加密完成>>>重新開啟檔案左側出現鎖頭圖案
- 5. 安全性設定點選詳細資訊:顯示允許列印/禁止變更文件/禁止複製內容

| 4           | 安全性設定 🗙                                          |                                                       | - ( | Q |
|-------------|--------------------------------------------------|-------------------------------------------------------|-----|---|
| Ф<br>П<br>© | 此文件具有開設密碼或修改密碼。<br>您無法編輯或複製此文件。<br><u>權問題經證記</u> | 文件內容     ////////////////////////////////////         |     |   |
|             | 4                                                | 文件限制/複要<br>列印: 允許<br>要更文件: 榮止<br>文件組合: 榮止<br>内密複製: 榮止 |     |   |